## **ExpandIT Connector**

**Guide to installing ExpandIT Connector in Business Central Cloud** 

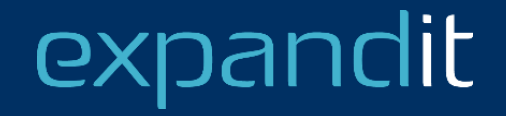

## CONTENT

- Introduction
- Install the extension
- Configure the extension
- Configure the Web Service
- Give ExpandIT access to the API
- Grant consent to ExpandIT Connector

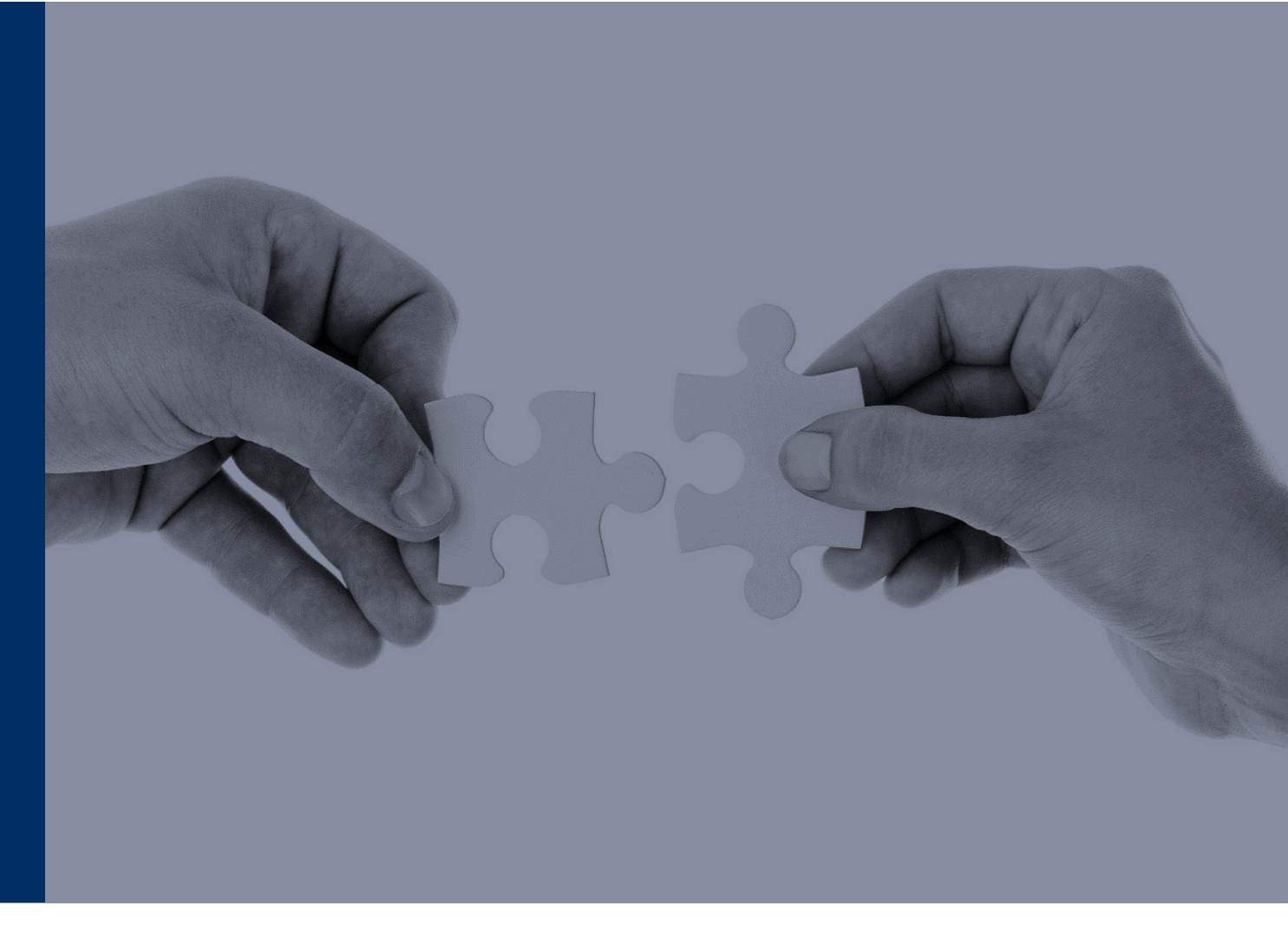

## expandit

#### Introduction

- ExpandIT Connector extends Business Central with pages (screens), codeunits (logic) and tables (data) and an API
- Certified and disitributed by Microsoft AppSource
- The SOAP API is the web service that provides the link between ExpandIT and Business Central
- Three steps involved
  - 1. Install the extension
  - 2. Enable the Web Service
  - 3. Enable ExpandIT to access to the web service

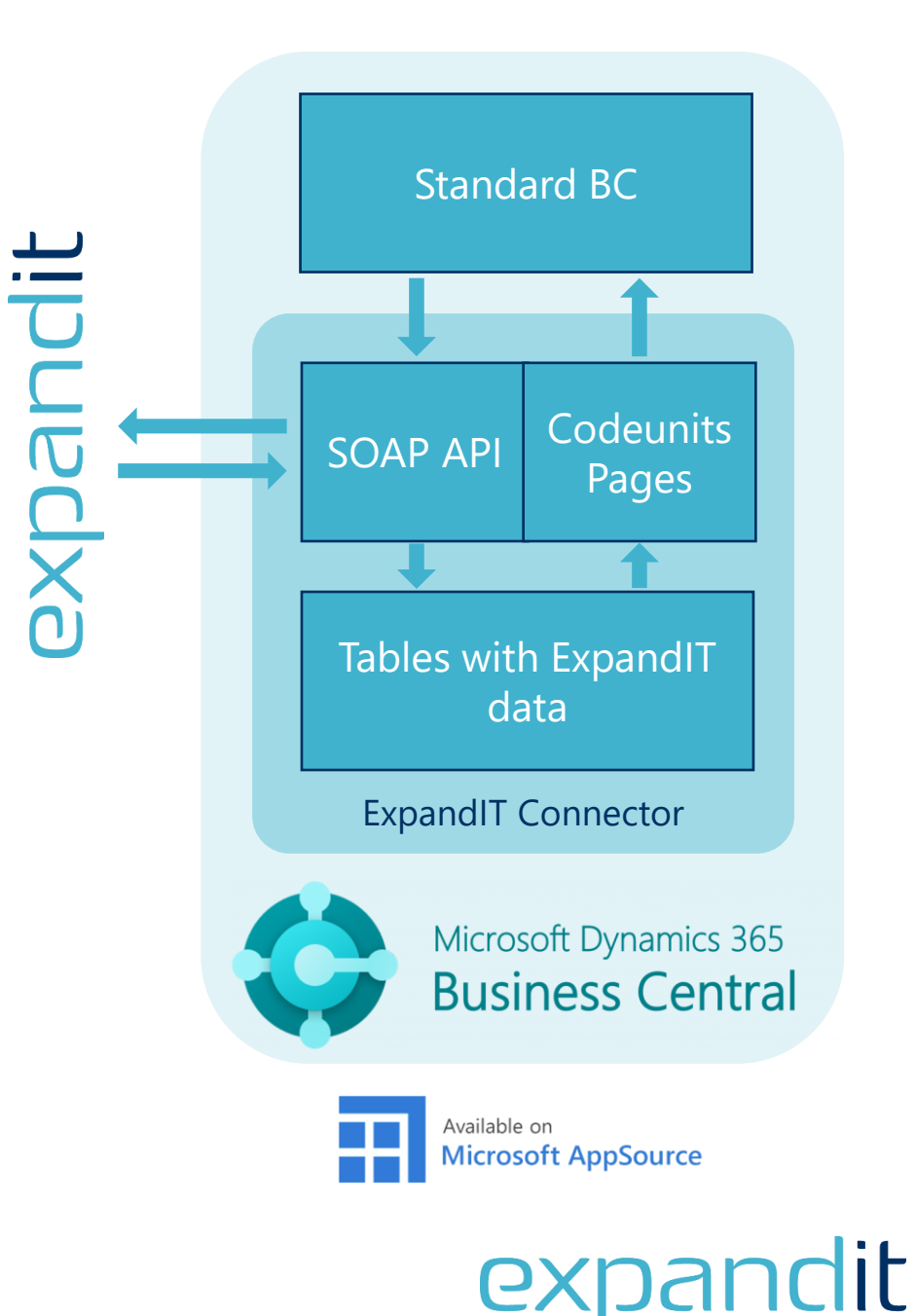

### Install the extension

- Open Business Central and search for 'Extension Management' and click on the search result
- Click 'Manage' and 'Extension Marketplace'

 $\leftarrow$ 

- Search for 'ExpandIT' and click the 'Free trial' button
- Enter your contact information, give permission to Microsoft and click 'Continue'

AppSource

Apps

All results

expandit

ExpandIT Business Central ExpandIT Field Service fully integra with Microsoft Dynamics 365 Busi

Central

ExpandIT Connector

III OXDANCIL Dynamics 365 Business Central

Other apps  $\, \smallsetminus \,$ 

Apps for Business Central

Documenta

ExpandIT

| # C)         | xpandit                                                                                                    | Dynamics 365 Business Centra                                                                                                    | Documenta                                                         | tio , C    | D 🕲    | ?        |
|--------------|----------------------------------------------------------------------------------------------------|----------------------------------------------------------------------------------------------------|-------------------------------------------------------------------|------------|--------|----------|
| CRO          | NUS USA Tell me what                                                                                                    | you want to do                                                                                                    |                                                                   | 2 X        |        |          |
| Custor       | mers Vei Extension M                                                                                                    | anagement                                                                                                    |                                                                   |            |        |          |
| × T          | his is a sand                                                                                                    |                                                                                                    |                                                                   |            |        | ~        |
|              | Go to Pag                                                                                                    | and Tasks                                                                                                    |                                                                   |            |        |          |
| G            | et started > Extensio                                                                                                    | n Management                                                                                                    | Administration                                                    | Д          |        | $\times$ |
| # C)         | xpandit                                                                                                    | Dynamics 365 Business Central                                                                                                    | Documentat                                                        | tion 🔎     | Q 🚳    | ?        |
| $\leftarrow$ | Installed Extensions                                                                                                    |                                                                                                    |                                                                   |            |        |          |
|              |                                                                                                    | Actions Fewer options                                                                                                    |                                                                   | Ľ          | \$ \ ≣ |          |
|              | Extension Marketplace                                                                                                    | 🗟 Deployment Status 🛛 🗎 Unin                                                                                                    | stall 💣 Configure                                                 | 1 Learn Mo | ore    |          |
|              | Dpload Extension                                                                                                    | 🖹 İnstall 🕅 🕅 Unpu                                                                                                    | iblish 🗋 Download Source                                          | 🕃 Refresh  | -1-2   |          |
| ⊃            | Yes Application                                                                                                    | Microsoft                                                                                                    | v. 19.3.34541.3521                                                | 0          | Global |          |
|              | One more thi<br>expandit By ExpandIT                                                                                                    | ng<br>Connector                                                                                                    | X                                                                 | -          |        |          |
| <u>م</u>     | This app requires some ba<br>data to help you get start                                                                                                    | isic profile information. We have pulled your Microsoft /<br>ed. AppSource will save your information for next time.                                                                                                    | Account                                                           |            |        |          |
|              | Name *                                                                                                    | Your Name                                                                                                    |                                                                   |            |        |          |
|              | Work email *                                                                                                    | your@email.com                                                                                                    |                                                                   |            |        |          |
|              | Job title                                                                                                    | Your Title                                                                                                    |                                                                   |            |        |          |
|              | Company                                                                                                    | Your company                                                                                                    |                                                                   |            |        |          |
|              | Country / region *                                                                                                    | United States                                                                                                    | ~                                                                 |            |        |          |
|              | Phone number \star                                                                                                    | +1 234 5678 9012                                                                                                    |                                                                   |            |        |          |
|              | I give Microsoft perm<br>provider or Microsoft<br>Microsoft may share<br>and other transaction<br>policy and understan<br>unless Microsoft is th<br>privacy. | ission to use or share my account information so that th<br>can contact me regarding this product and related pro<br>contact, usage, and transactional information for suppo<br>al activities. I agree to the provider's terms of use and p<br>d that the rights to use this product do not come from 1<br>e provider. Use of AppSource is governed by separate t | e<br>Jucts and<br>t, billing,<br>rivacy<br>Aicrosoft,<br>rrms and |            |        |          |
|              |                                                                                                    | Continu                                                                                                    |                                                                   | Da         |        | ji       |

#### Install the extension - 2

- Select your preferred language and click 'Install'
- Click 'OK' to the message that the extension is being installed
- Go back and click 'Manage' and 'Deployment Status'
- When the installation is complete, the status will be 'Completed' on the 'ExpandIT Connector' This may take a few minutes
- Once completed, you will have to reload Business Central

 $\leftarrow$ 

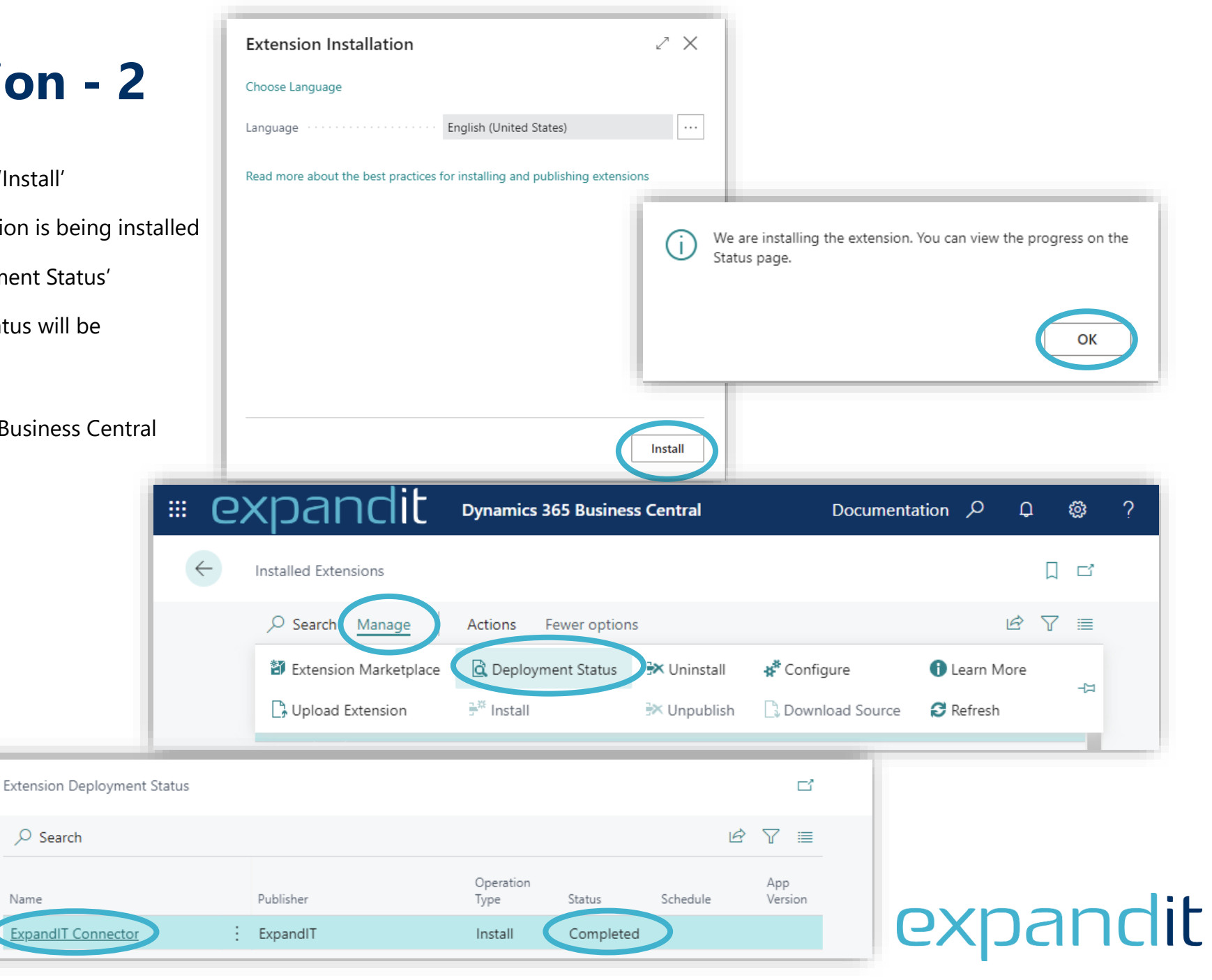

## **Configure the extension**

- Search for 'ExpandIT Setup Wizard' and click the result
- Follow the steps and provide the values:
- ExpandIT URL

The address of the ExpandIT server followed by /mobile

Conversion Rule

*Prefer Service Order* will send as much data to the Business Central Service module

*Prefer Jobs* will send data with Job and Job Task information to Job Journals, the remaining data to the Service Module

Prefer Sales Order

The data will go to sales orders (bypassing Service and Jobs)

| ExpandIT Setup Wizard<br>Welcome to ExpandIT Setup Wizard<br>Set ExpandIT URL and Conversion Rule up with this wizard. | ExpandIT Setup Wizard | ExpandIT Setup Wizard  Select a Conversion Rule Conversion Rule Prefer Jobs Prefer Service Order Prefer Sales Order | ExpandIT Setup Wizard $\checkmark$ X The wizard is now finished. Please press "Finish" to save the information |
|----------------------------------------------------------------------------------------------------|-----------------------|----------------------------------------------------------------------------------------------------|----------------------------------------------------------------------------------------------------|
| Back Next Finish                                                                                                    | Back Next Finish      | Back Next Finish                                                                                                    | Back Next Finish                                                                                               |

| = expa         | ndit              | Dynamics 365 Business C | Central Documentatio | ۵<br>م | ŵ | ?        |
|----------------|-------------------|-------------------------|----------------------|--------|---|----------|
| CRONUS U       | ell me what you v | want to do              |                      | 2 X    |   |          |
| Customers      | ExpandIT Setup V  | Vizard                  |                      |        |   |          |
| × This is a sa | Go to Reports ar  | nd Analysis             |                      |        |   | ~        |
| Get start      | ExpandIT Set      | up Wizard               | Documents            | Д      |   | $\times$ |

## **Configure the Web Service**

- Search for 'Web Services' and click the result
- In the Web Services page, click '+New'
- Find the newly added line (it will be empty and have 0 in Object No.)
- Fill in the following values

Object Type:CodeunitObject ID:6038762Service Name:ExpandITAPIPublish:Yes

• When the row has been modified, the SOAP URL should populate with a value. Copy this value, and send it to your ExpandIT representative

| pandit                  | Dynamics 365 Business Central | Documentati    | or O D       |
|-------------------------|-------------------------------|----------------|--------------|
| J Tell me what you w    | ant to do                     |                | ~ ×          |
| Web Services            |                               |                |              |
| sa<br>Go to Pages and T | asks                          |                | Show all (4) |
| t > Web Services        |                               | Lists          | Д            |
| > PAC Web Servi         | ces                           | Lists          |              |
| > Account Scheo         | dule KPI Web Service          | Administration |              |
|                         |                               |                |              |

| 🕷 expand         | it ⊳y       | namics 365 B | usiness Cent | ral         |
|------------------|-------------|--------------|--------------|-------------|
| ← Web Services   |             |              |              |             |
|                  | 🐯 Edit List | 🗎 Delete     | 🕄 Reload     | More op     |
| Object Type<br>↑ | Object ID   | Object Name  |              | Service Nar |
| Ουργ             | 262         | Cust Ledger  | Intrioc      | Cust Lede   |

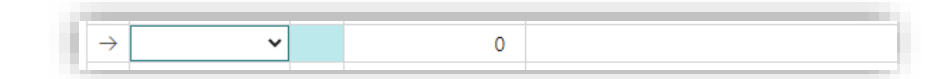

| Object Type ↑      | Object ID | Object Name | Service Name ↑ | Au<br>Tenants | Publis | OData V4 URL                             | SOAP URL |
|--------------------|-----------|-------------|----------------|---------------|--------|------------------------------------------|----------|
| ightarrow Codeunit | 6038762   | ExpandITAPI | ExpandITAPI    |               |        | https://go.microsoft.com/fwlink/?linkid= |          |
|                    |           |             |                |               |        |                                          |          |

## expandit

#### GX bandi D namics 365 Bu iness C GX Dynamics 365 Business Central Documentation Q Û ٠ Azure Active Directory Applications Azure Active Directory Application Ca... Î R ✓ Saved Eî. ExpandIT Connector $\wp$ Search + New Manage Client ID 💣 Grant Consent General Client ID · · · · · · · · {a04efa3f-241d-40ac-86f5-59 Extension App ID {9c23b78a-ba38-4ad0-be ExpandIT Connector Description · · · · · · App Name ExpandIT Connector State ..... Enabled Contact Information support@expandit.com expai

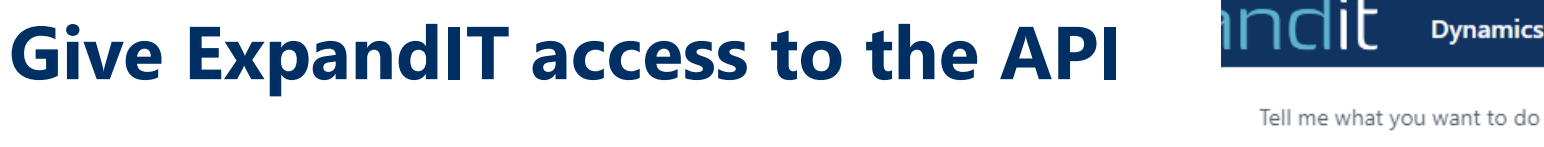

- Search for 'Azure Active Directory Applications' and click the result
- Click the '+ New' button
- On the page, enter the following values

| Client ID:   | {a04efa3f-241d-40ac-86f5-593548959436} |
|--------------|----------------------------------------|
| Description: | ExpandIT Connector                     |
| State:       | Enabled                                |
| App ID:      | Look up 'ExpandIT Connector'           |

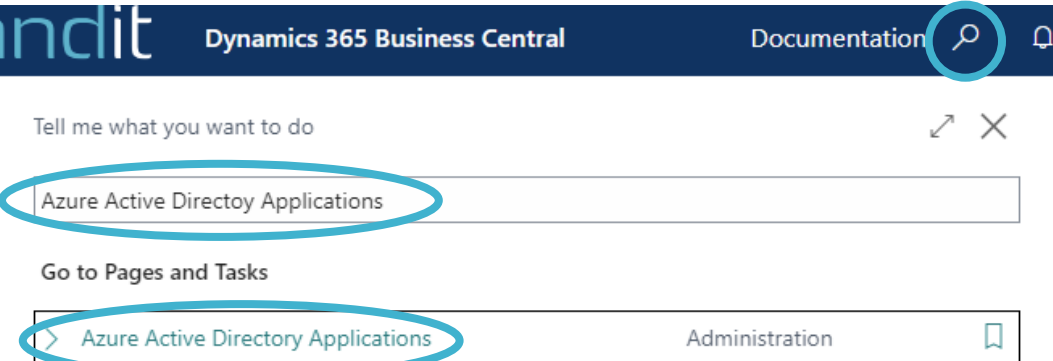

....

### **Give ExpandIT access to the API - 2**

- Under 'User Groups' add a line with 'D365 TEAM MEMBER'
- Under 'User Permission Sets' 3 lines will show
- Add a 4<sup>th</sup> line with Permission Set 'EXP'

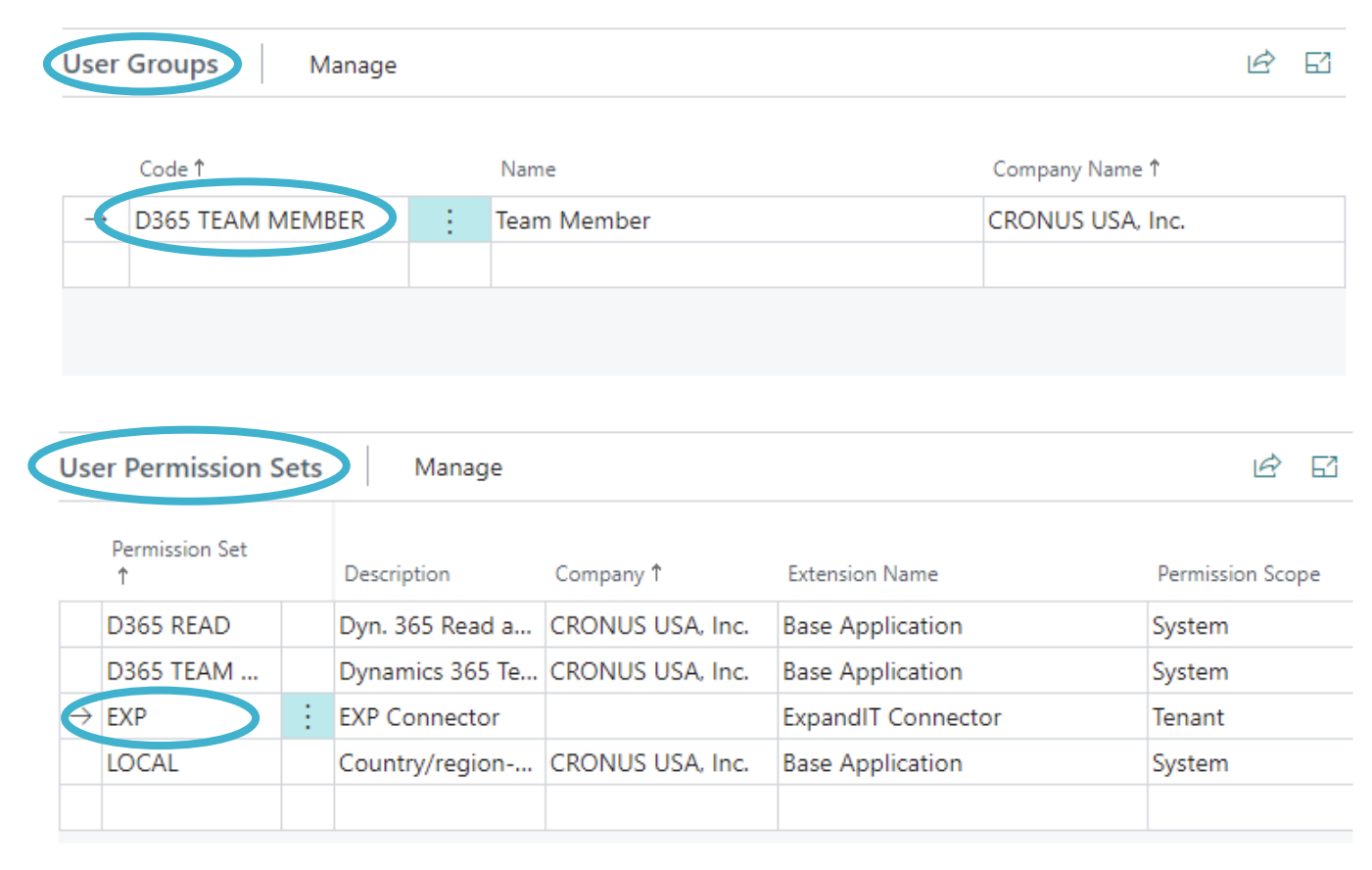

## expandit

#### **Grant consent to ExpandIT Connector**

- These steps must be performed using an administrator account on the same Azure Active Directory (tenant) as the Business Central instance.
- Click the 'Grant Consent' button
- A message is displayed in the background , and a new window appears asking for your login information
- When prompted for acceptance, click 'Accept'
- You should see the 'Consent was given successfully' message

| Sign in             |         |      |   |
|---------------------|---------|------|---|
| Email, phone, or    | Skype   |      | _ |
| No account? Create  | e one!  |      |   |
| Can't access your a | ccount? |      |   |
|                     | Back    | Next |   |
|                     |         |      |   |

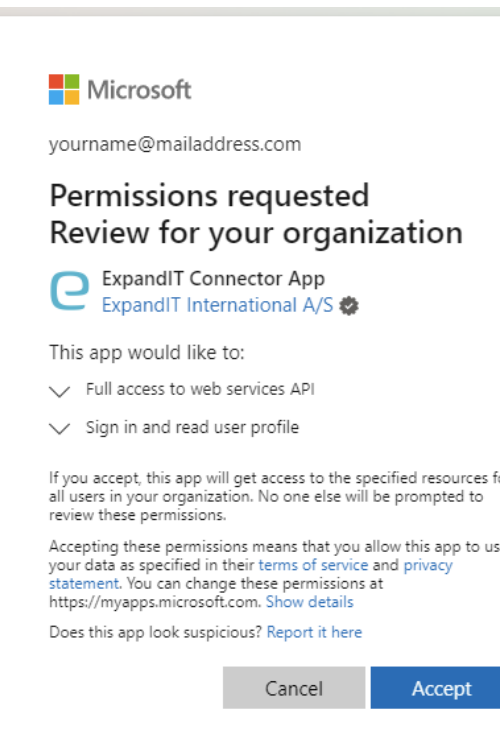

|   | <b>EXDANCIL</b> Dynamics 365 Business Central                                                                                   | Documentation             | ¢ م       | © |
|---|----------------------------------------------------------------------------------------------------|---------------------------|-----------|---|
| ¢ | Azure Active Directory Application Card の ビー し<br>ExpandIT Connector                                                            | Î.                        | √ Saved   | С |
|   | <pre>#<sup>#</sup> Grant Consent<br/>Grant consent for this application to access data from Business Central.<br/>General</pre> |                           |           | _ |
| _ | Waiting for a response. Do not close t                                                                                          | his page.                 | ZX        |   |
|   | A sign in window is open. To continue, pick the account the conditions. This message will close when you are do                 | you want to use ar<br>ne. | nd accept |   |
|   |                                                                                                    |                           |           |   |
|   | Consent was given successfully.                                                                                                 |                           |           |   |
| r | Consent was given successfully.                                                                                                 | OK                        |           |   |

## expandit

https://docs.microsoft.com/en-us/azure/active-directory/manage-apps/grant-admin-consent

## Having questions? Contact us today: sales@expandit.com

# The ExpandIT Team

We are here to help you succeed!

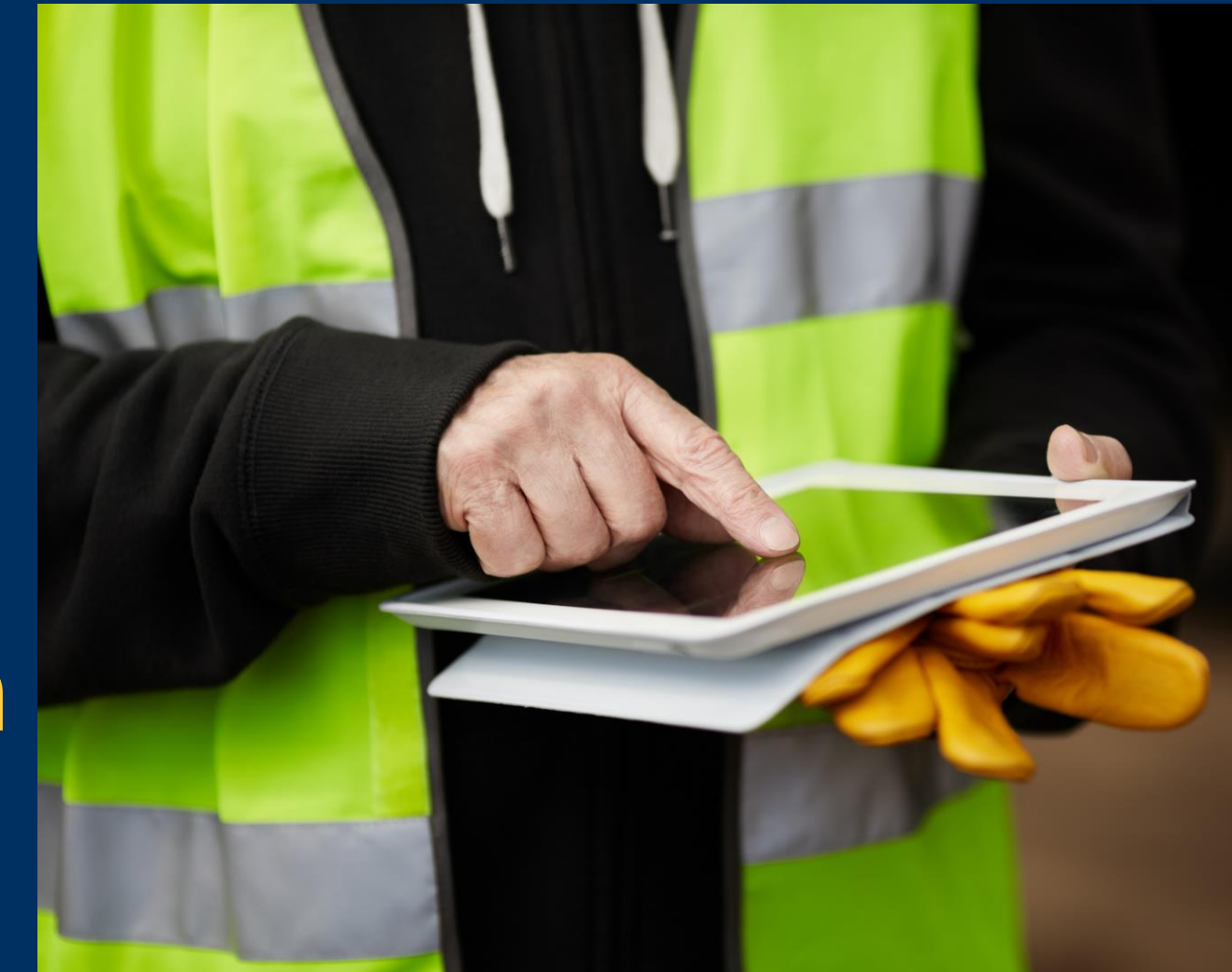